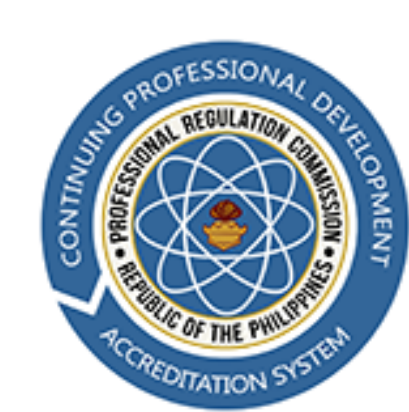

PROFESSIONAL REGULATION COMMISSION

CONTINUING PROFESSIONAL DEVELOPMENT ACCREDITATION SYSTEM

### PROGRAM APPLICATION MANUAL

## PROGRAM APPLICATION (PUBLIC SIDE)

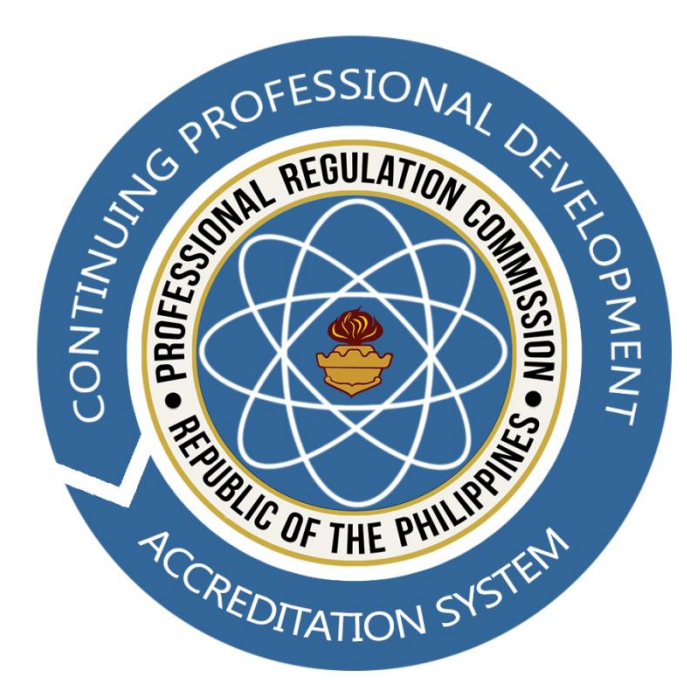

### Applicants can access the site via this LINK

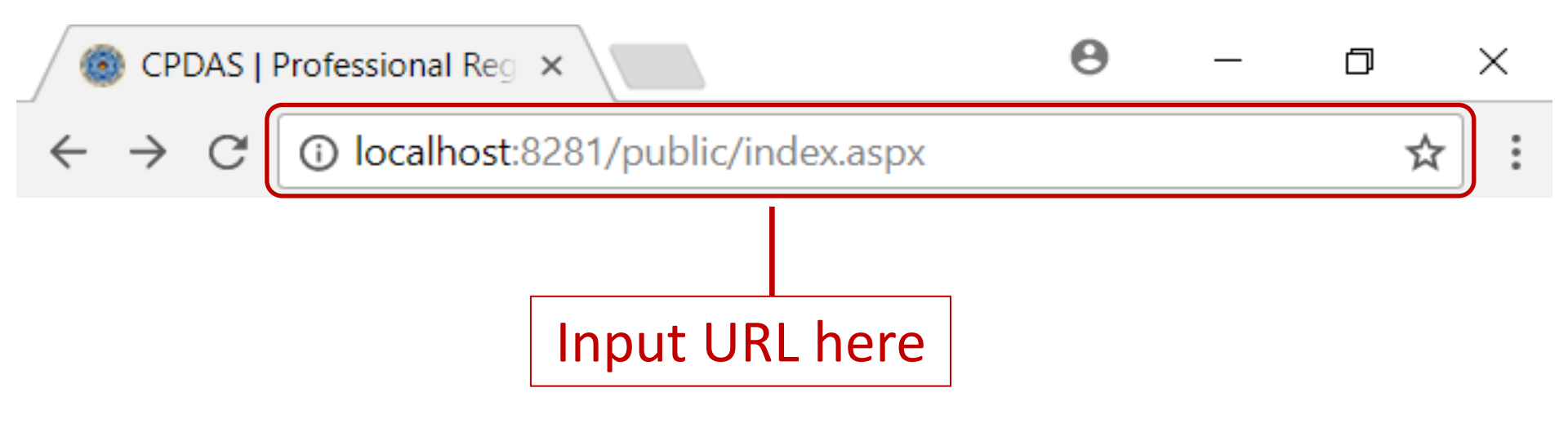

# Proceed with the application by clicking the LOGIN AS PROVIDER button

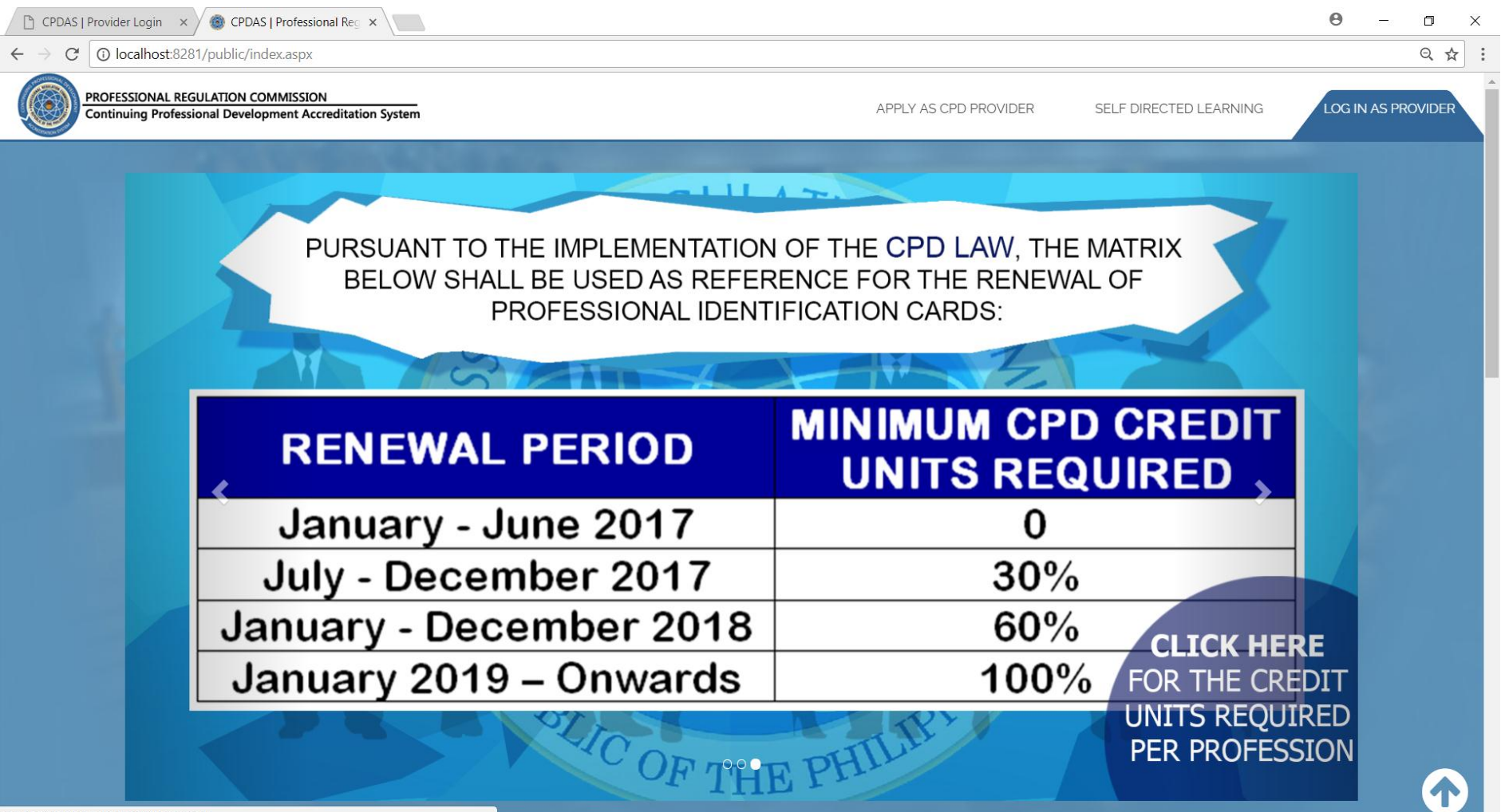

# Input the username and password, then click the Login button to proceed.

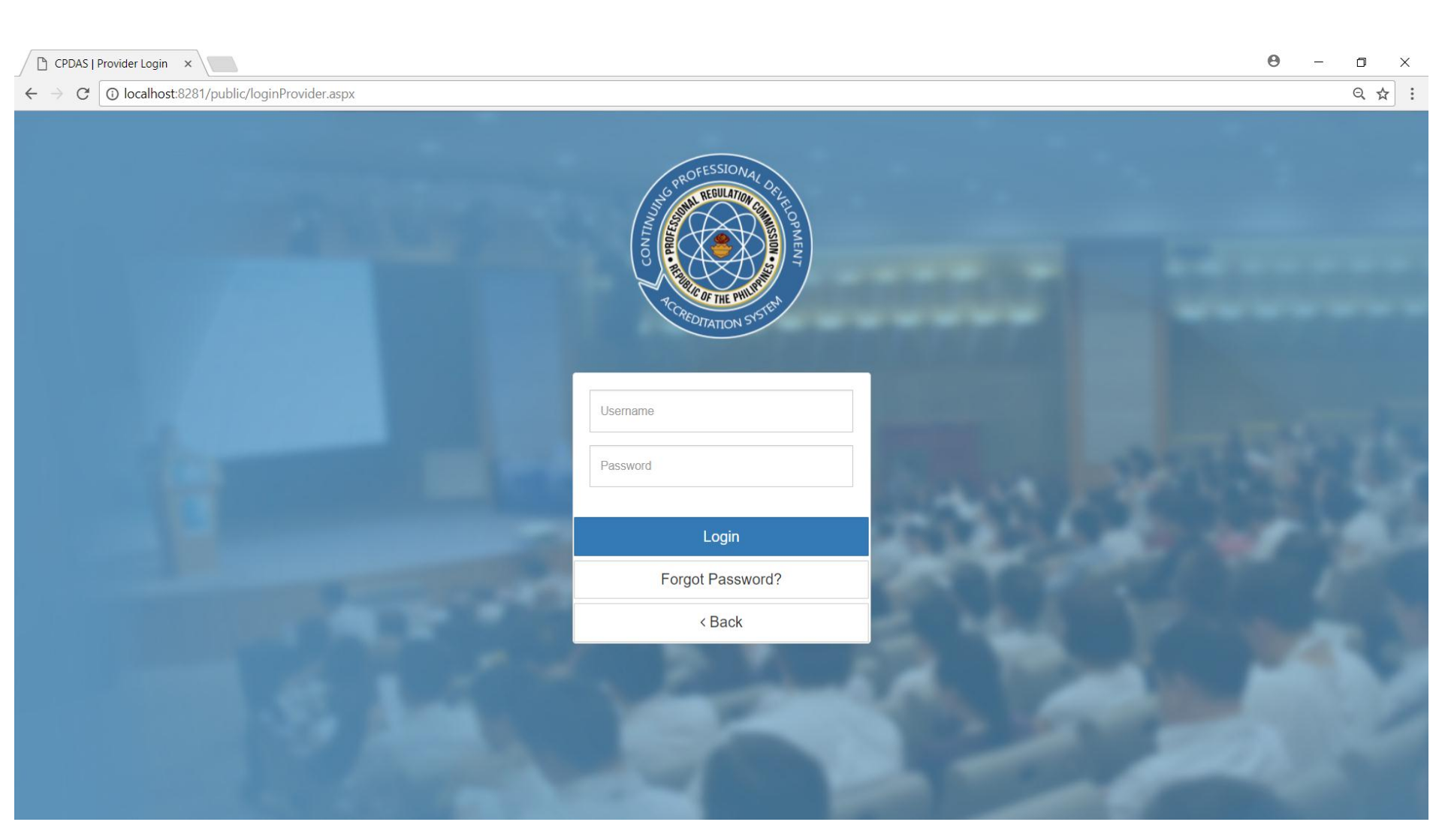

### Click the **PROGRAMS** button

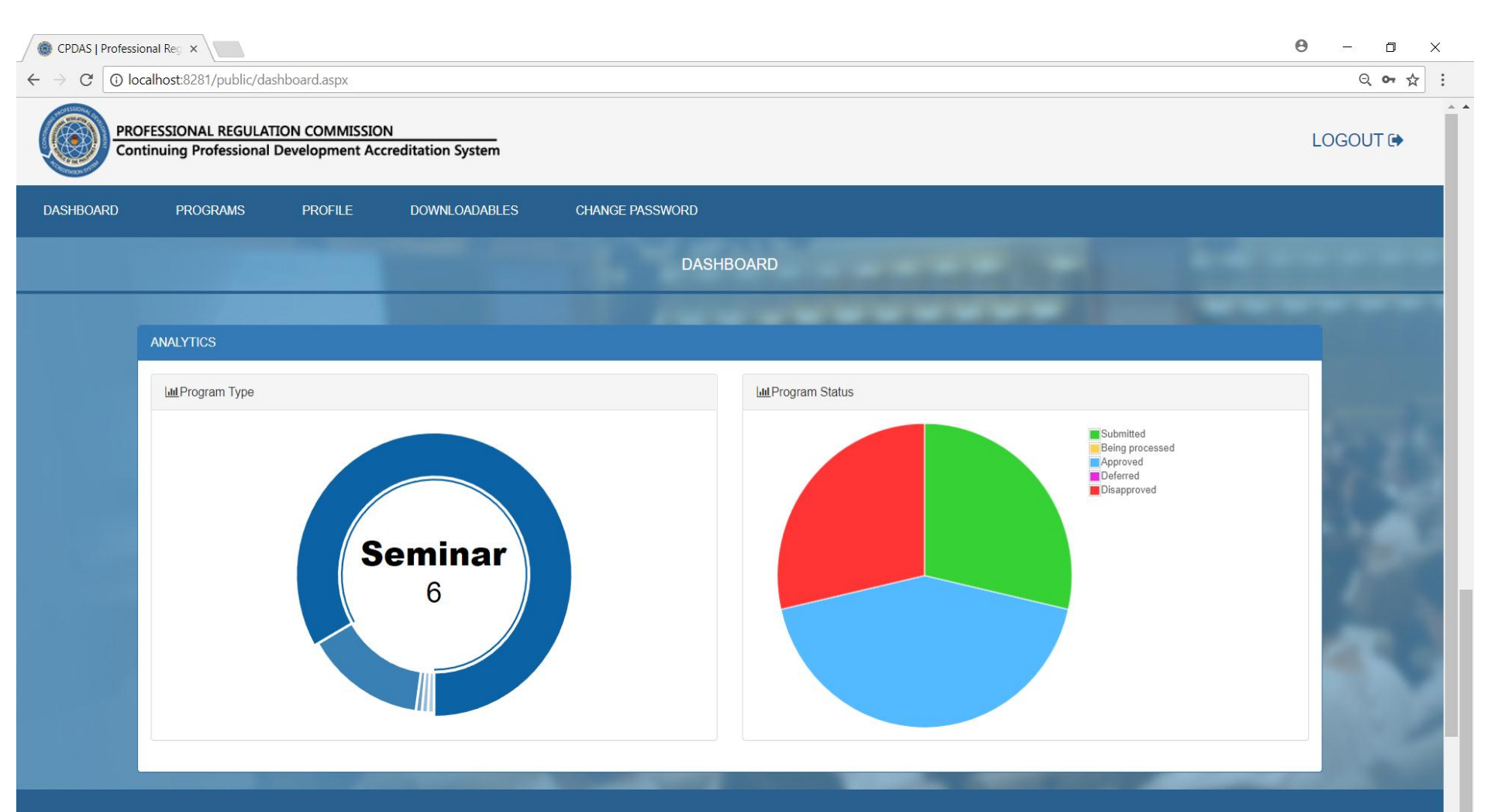

### Click the + APPLY A PROGRAM button

| O localhost:8281/public/programList.aspx                                                                                                    |                                                                                                    |                                                                                                    |                                                                                   |                                                                               |                                                                               |               |       |
|----------------------------------------------------------------------------------------------------|----------------------------------------------------------------------------------------------------|----------------------------------------------------------------------------------------------------|-----------------------------------------------------------------------------------|-------------------------------------------------------------------------------|-------------------------------------------------------------------------------|---------------|-------|
| PROFESSIONAL REGULATION COMMISSION<br>Continuing Professional Development Accreditation System                                                                                                 |                                                                                                    |                                                                                                    |                                                                                   |                                                                               |                                                                               |               | LOGOU |
| oard programs profile downloadables                                                                                                    | CHANGE PAS                                                                                                    | SWORD                                                                                                    |                                                                                   |                                                                               |                                                                               |               |       |
|                                                                                                    |                                                                                                    | PROGRAMS                                                                                                    | 1000                                                                              | 22                                                                            | 26.                                                                           |               |       |
|                                                                                                    |                                                                                                    |                                                                                                    |                                                                                   |                                                                               |                                                                               | + APPLY A PRO | OGRAM |
| LIST OF PROGRAMS                                                                                                    |                                                                                                    |                                                                                                    |                                                                                   |                                                                               |                                                                               |               |       |
|                                                                                                    |                                                                                                    |                                                                                                    |                                                                                   |                                                                               |                                                                               |               |       |
| Title of Program \$                                                                                                    | Accreditation<br>No. \$                                                                                                    | No. of times to be conducted \$                                                                                                    | Target no. of<br>Participants                                                     | Duration<br>\$                                                                | Status \$                                                                     | Action        | ÷     |
| Title of Program \$                                                                                                    | Accreditation<br>No. \$                                                                                                    | No. of times to be<br>conducted ≎<br>1                                                                                                    | Target no. of<br>Participants\$22                                                 | Duration<br>\$ 22 hours                                                       | Status \$                                                                     | Action        | •     |
| Title of Program     \$       ssssssssssssssssss     \$       This is a test Program2     \$                                                                                                   | Accreditation<br>No. \$<br>Not Accredited<br>ACC-2017-129-<br>36                                                                                                    | No. of times to be<br>conducted \$<br>1                                                                                                    | Target no. of<br>Participants     \$       22     30                              | Duration<br>22 hours<br>24 hours                                              | Status 🗢<br>Submitted                                                         | Action        | •     |
| Title of Program     \$       sssssssssssss     \$       This is a test Program2     \$       asd     \$                                                                                       | Accreditation<br>No. \$       Not Accredited       ACC-2017-129-<br>36       Not Accredited                                                                                                    | No. of times to be<br>conducted \$<br>1<br>1<br>1                                                                                                    | Target no. of<br>Participants     \$       22     30       1                      | Duration<br>22 hours<br>24 hours<br>1 hours                                   | Status ¢ Submitted Accredited Submitted                                       | Action        | •     |
| Title of Program       \$         ssssssssssssssss       \$         This is a test Program2       \$         asd       1                                                                       | Accreditation<br>No. +       Not Accredited       ACC-2017-129-<br>36       Not Accredited       Not Accredited                                                                                             | No. of times to be conducted ↓       1       1       1       1       1       1       1                                                                                                  | Target no. of<br>Participants     \$       22     30       1     1                | Duration<br>22 hours<br>24 hours<br>1 hours<br>1 hours                        | Status ¢ Submitted Accredited Submitted Disapproved                           | Action        | •     |
| Title of Program       \$         ssssssssssssssss       \$         This is a test Program2       \$         asd       1         Basic Taxes for Non -Tax Staff and Reviewing ITR              | Accreditation<br>No.       Not Accredited       ACC-2017-129-<br>36       Not Accredited       Not Accredited       ACC-2017-129-<br>30                                                                     | No. of times to be<br>conducted \$<br>1<br>1<br>1<br>1<br>1<br>1<br>1<br>1                                                                                                    | Target no. of<br>Participants     ↓       22     30       1     1       20     20 | Duration<br>22 hours<br>24 hours<br>1 hours<br>1 hours<br>3 hours             | Status 🗢<br>Submitted<br>Accredited<br>Submitted<br>Disapproved<br>Accredited | Action        | •     |
| Title of Program         ssssssssssssss         Ssssssssssssssssss         This is a test Program2         asd         1         Basic Taxes for Non -Tax Staff and Reviewing ITR         test | Accreditation<br>No.       Not Accredited       ACC-2017-129-<br>36       Not Accredited       Not Accredited       ACC-2017-129-<br>30       Not Accredited       Not Accredited       ACC-2017-129-<br>30 | No. of times to be conducted \$       1       1       1       1       1       1       1       1       1       1       1       1       1       1       1       1       1       1       1 | Target no. of Participants         ↓           22                                 | Duration<br>22 hours<br>24 hours<br>1 hours<br>1 hours<br>3 hours<br>24 hours | Status \$ Submitted Accredited Submitted Uisapproved Disapproved Disapproved  | Action        | •     |

Showing 1 to 7 of 7 entries

Previous 1 Next

### Fill up the program details

| CPDAS   Profess                              | sional Reg 🗙 🔪                                 |                   |                        |                               | Θ                | - 0 X    |
|----------------------------------------------|------------------------------------------------|-------------------|------------------------|-------------------------------|------------------|----------|
| $\leftrightarrow$ $\Rightarrow$ G $\odot$ lo | ocalhost:8281/public/prog                      | gramApplication.a | spx                    |                               |                  | ର ☆      |
| PR Co                                        | OFESSIONAL REGULATI<br>ntinuing Professional D | ON COMMISSIO      | N<br>reditation System |                               | I                | LOGOUT 🕩 |
| DASHBOARD                                    | PROGRAMS                                       | PROFILE           | DOWNLOADABLES          | CHANGE PASSWORD               |                  |          |
|                                              |                                                |                   |                        | APPLICATION FOR A NEW PROGRAM |                  |          |
|                                              |                                                |                   |                        |                               | LIST OF PROGRAMS |          |
|                                              | PROGRAM DETAILS                                |                   |                        |                               |                  |          |
|                                              | Title of Program                               | Title             | of Program             |                               |                  |          |
|                                              | Program Type                                   | Prog              | iram Type              |                               | T                | S        |
|                                              | Profession                                     | Profe             | ession                 |                               | ×                |          |
|                                              | Course Description                             | Cour              | se Description         |                               | h                | 100      |
|                                              | Objectives                                     | Obje              | ctives                 |                               | h                | 4        |
|                                              | Registration Fee                               | Regi              | stration Fee           |                               | Free             |          |
|                                              | Target no. of Participants                     | Targe             | et no. of Participants |                               |                  |          |
|                                              | Program Total Hours                            |                   |                        |                               |                  |          |

### After filling up, click

|           | the                                                                                                    | SUBMIT                                                  | button                      |
|-----------|----------------------------------------------------------------------------------------------------|---------------------------------------------------------|-----------------------------|
|           | sional Reg ×<br>ocalhost:8281/public/programApplic<br>OFESSIONAL REGULATION COMM<br>ntinuing Professional Development | ition.aspx<br>IISSION<br>nt Accreditation System        | େ – ା ×<br>୧.ጵ<br>LOGOUT ເ► |
| DASHBOARD | PROGRAMS PROFIL                                                                                                    | E DOWNLOADABLES CHANGE PASSWORD                         |                             |
|           | Program Total Hours                                                                                                   | PROGRAM SCHEDULE                                        | ite To                      |
|           | Venue                                                                                                    | Venue                                                   |                             |
|           | Upload Program Promotional Imag                                                                                       | a here (Image File recommended size : 500 x 280 pixels) |                             |
|           |                                                                                                    | <b>∡</b> SUBMIT                                         |                             |
|           |                                                                                                    |                                                         |                             |

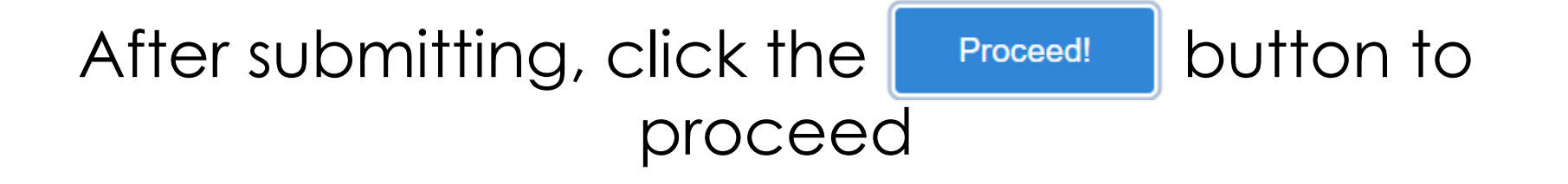

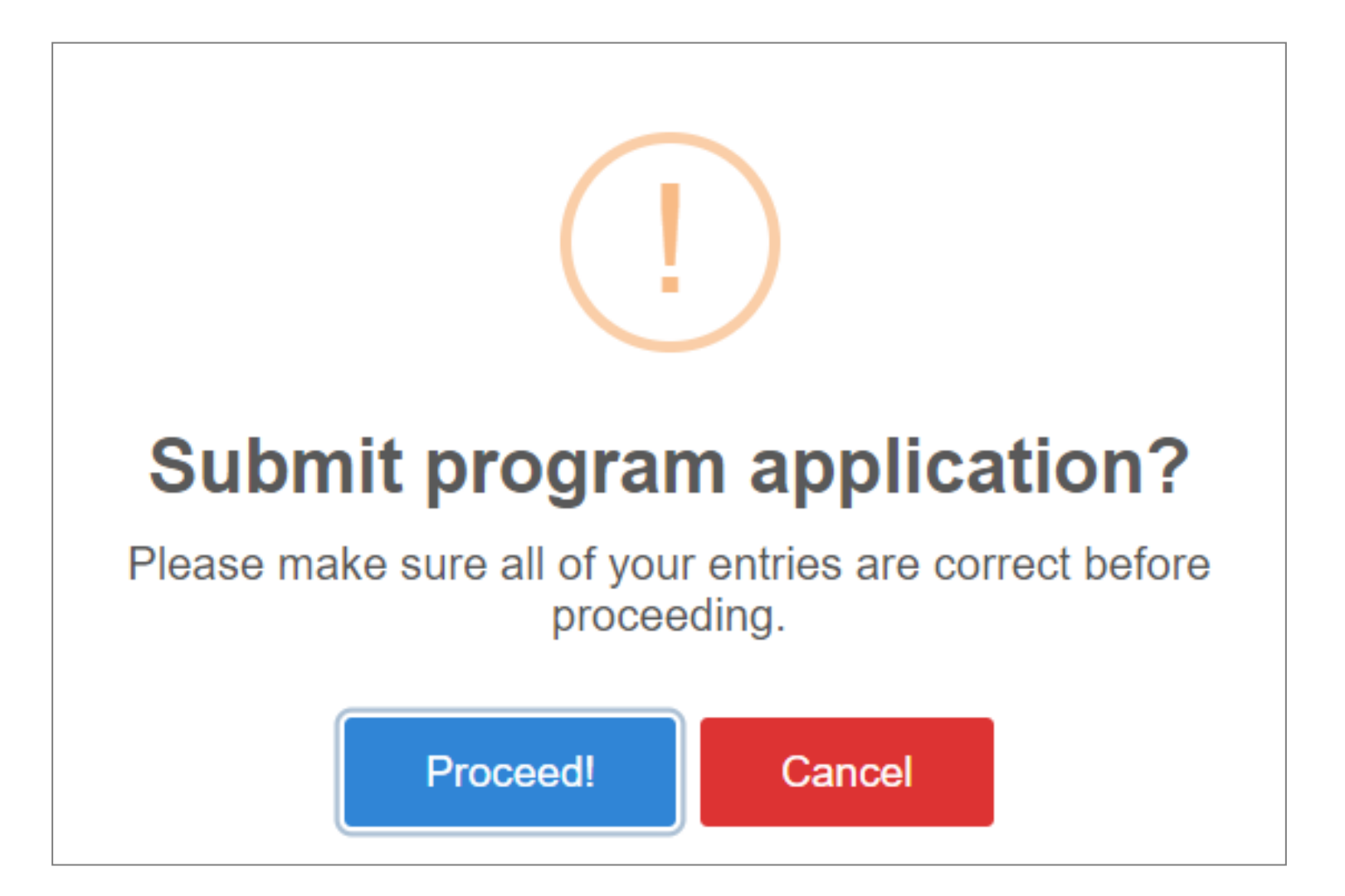

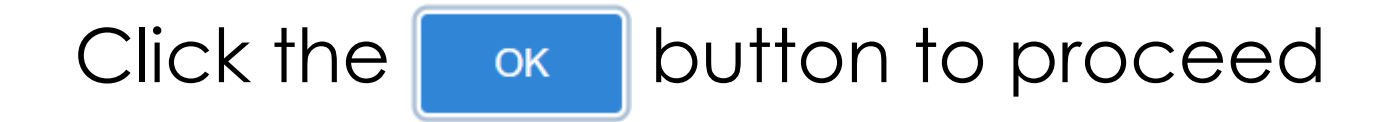

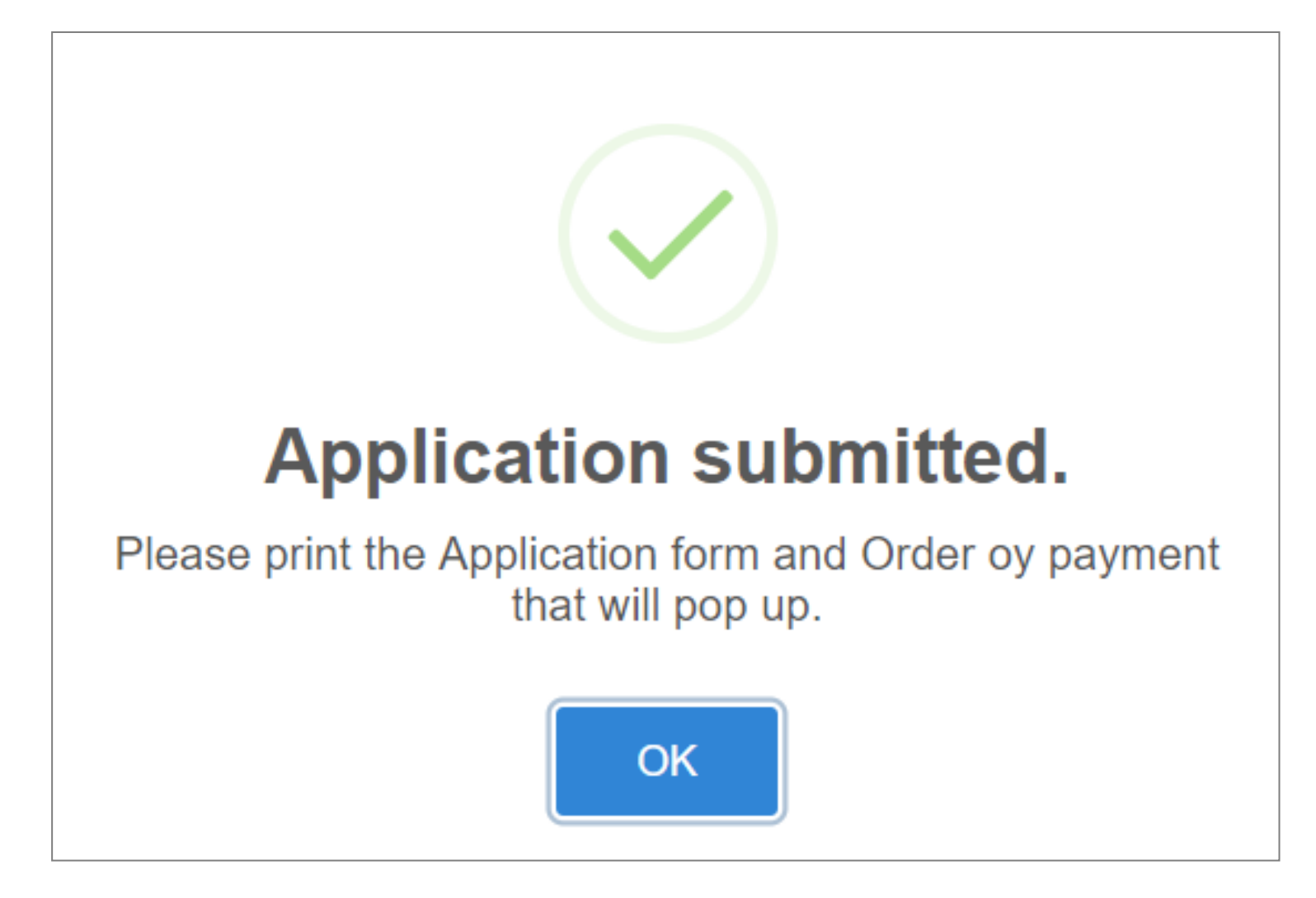

# A new tab will open and show the applicant a form to download.

| 🍈 CPDAS   Professional Reg 🗙 🕒 ProgramAppFormPayme 🗙                                                                                |                                                  | <b>0</b> – 0 × |
|----------------------------------------------------------------------------------------------------|--------------------------------------------------|----------------|
| $\leftrightarrow \rightarrow \mathbb{C}$ () localhost:8281/pdftemplates/ProgramAppFormPayment.aspx?id=rv9glQ0xZx2n7tkHmC%2bycg%3d%3 | d                                                | ☆ :            |
| Profession                                                                                                    | al Regulation Commission                         | *              |
|                                                                                                    | ACCREDITATION AS CPD PROGRAM                     |                |
| CPD Council fo                                                                                                    | r/of Accountancy                                 |                |
| Part I. General Information                                                                                                    |                                                  |                |
| Name of Provider: Association of Government Accountants of                                                                          | the Philippines (AGAP), Inc.                     |                |
| Accreditation No.: ACC-2017-129                                                                                                    | Expiration Date: November 22, 2020               |                |
| Contact Person: Jagda Borbon                                                                                                    | Designation: OIC                                 |                |
| Contact No: (32)547-80-22                                                                                                    | Date of Application: November 22, 2017           |                |
| Proposed Program: Seminar                                                                                                    |                                                  |                |
| Title of Program: denuv                                                                                                    |                                                  |                |
| No. of times program to be conducted: 1                                                                                             | Time / Duration: 24                              |                |
| Target Participants / No.: 100                                                                                                    | Registration / Seminar Fee to be collected: 1000 |                |
| Schedule: Start Date End Date Venue<br>April 28, 2018 April 30, 2018 prc                                                            |                                                  |                |

# And an order of payment to download as well.

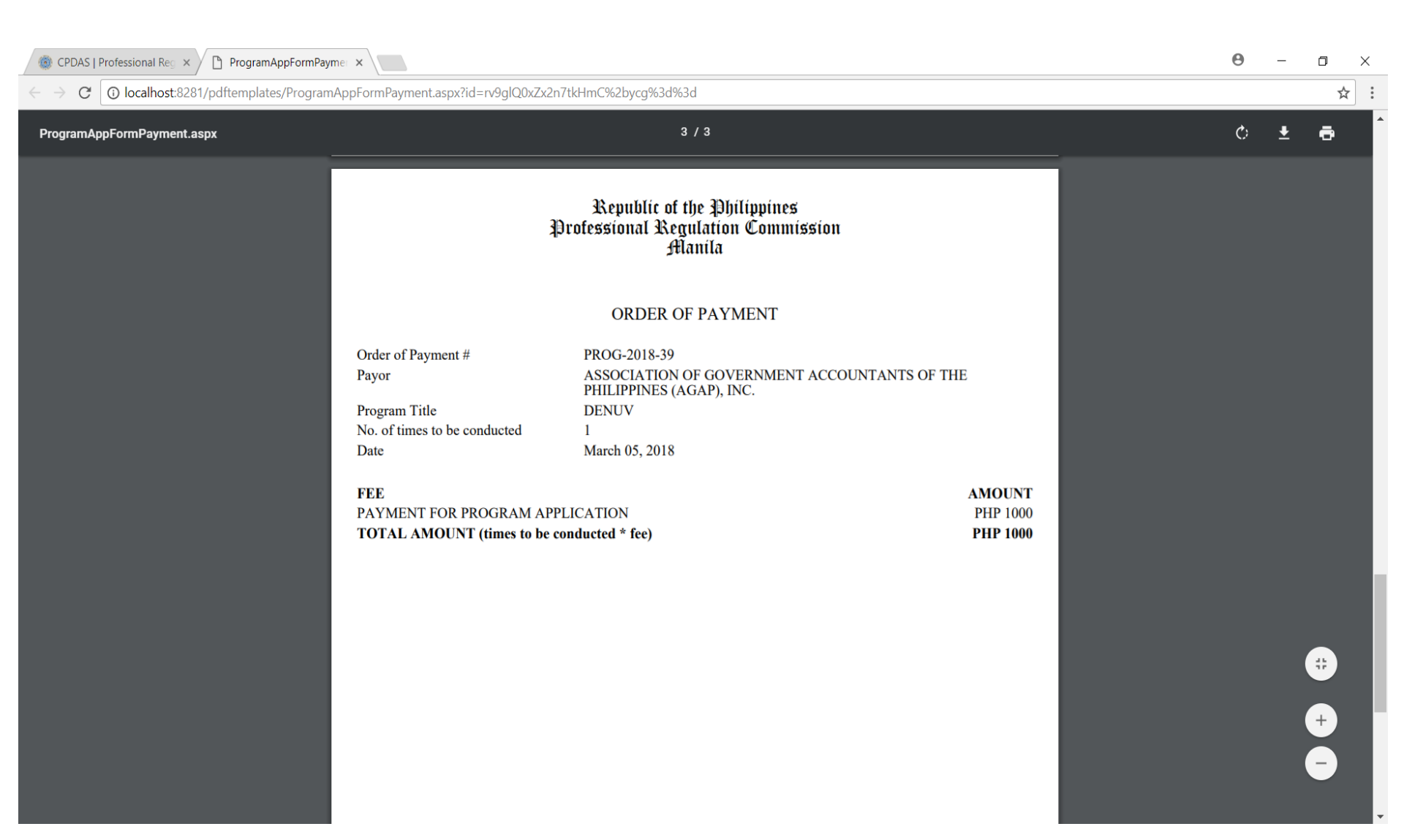

## PROGRAM APPLICATION (SECRETARIAT SIDE)

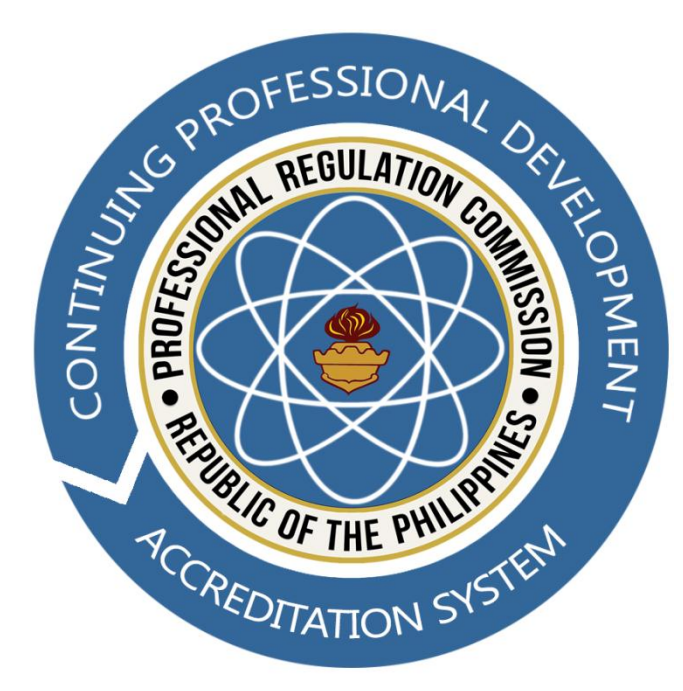

# Input the username and password, then click the Login button to proceed.

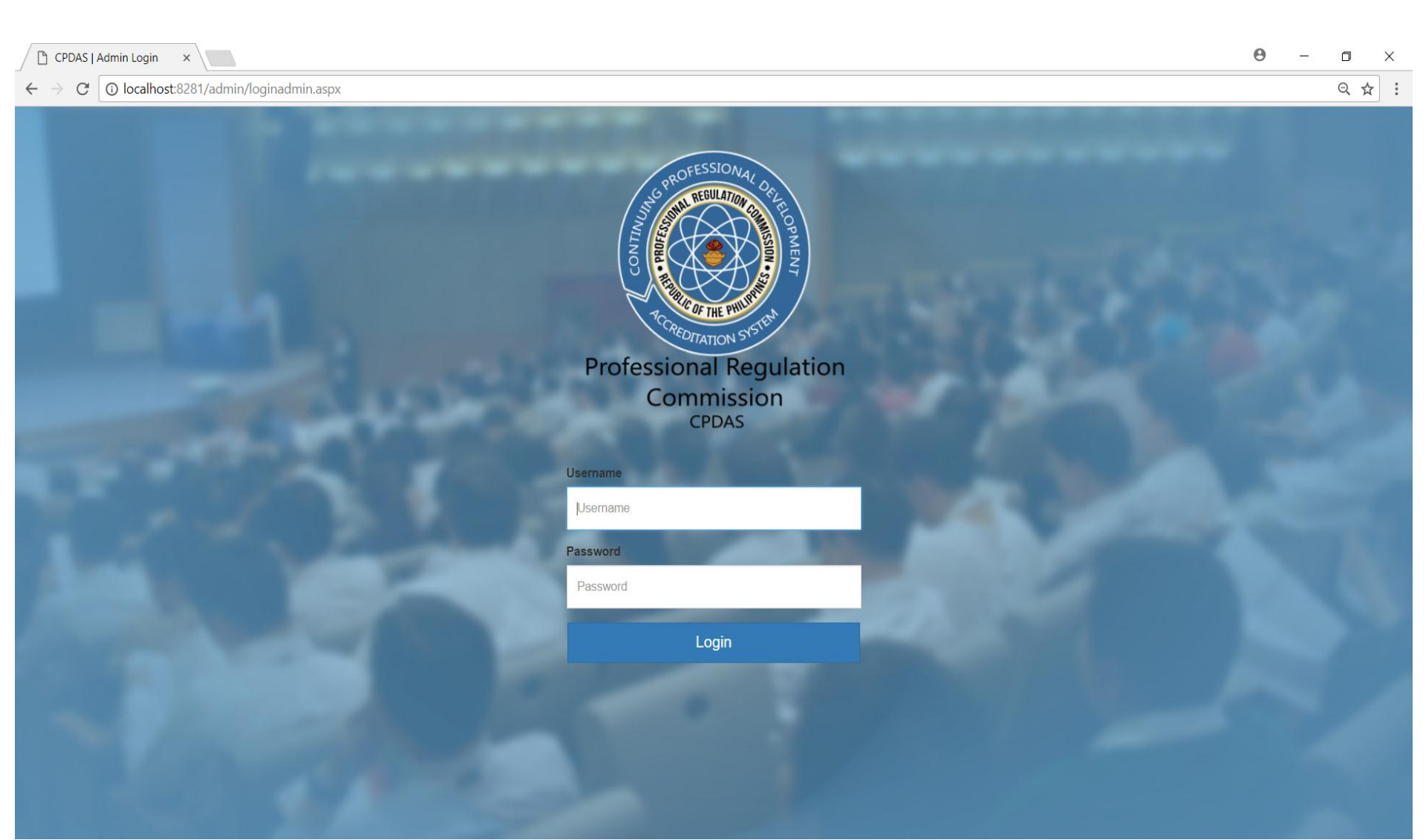

#### Click the Programs

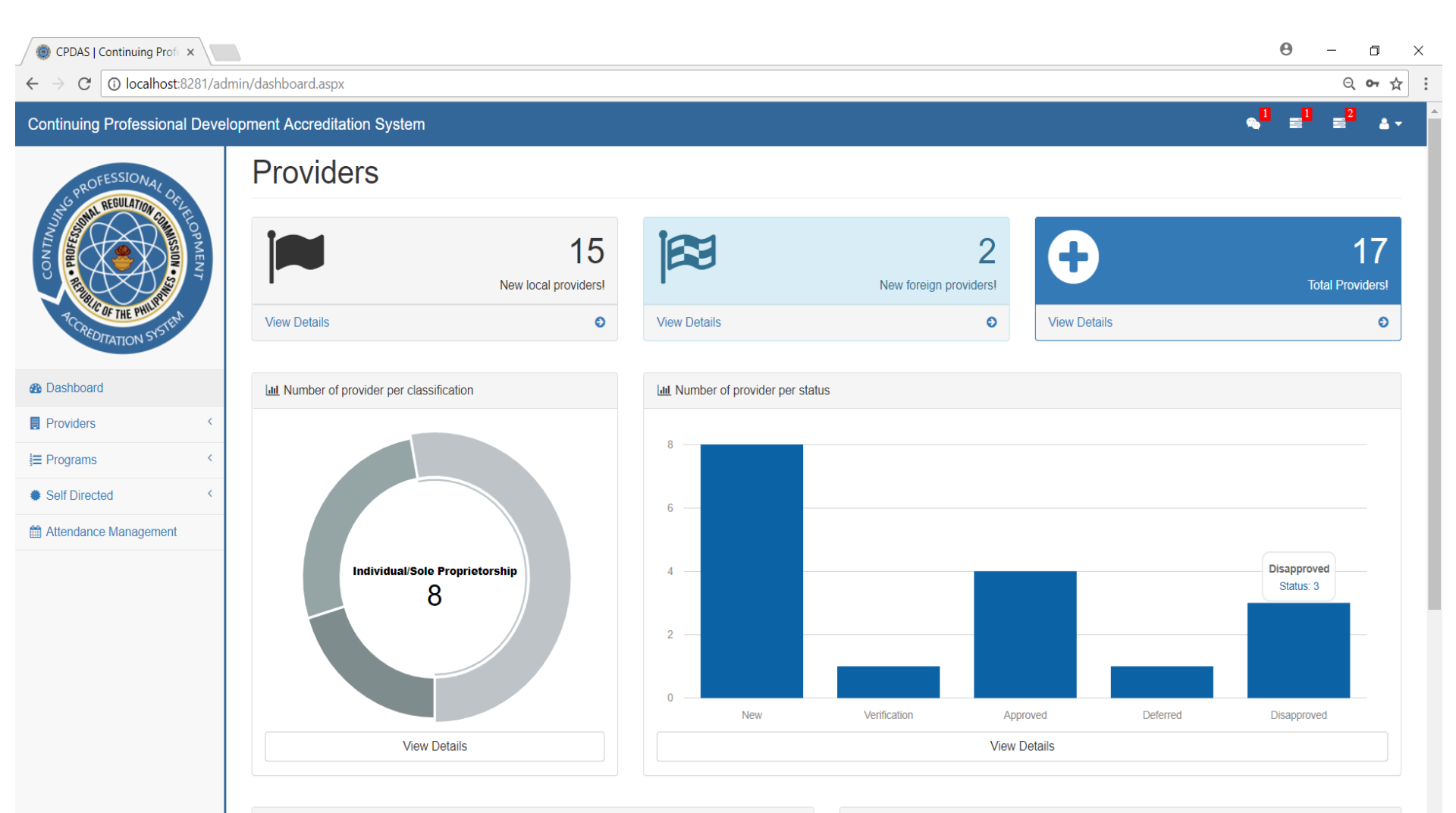

Lill Number of program per type

tab

<

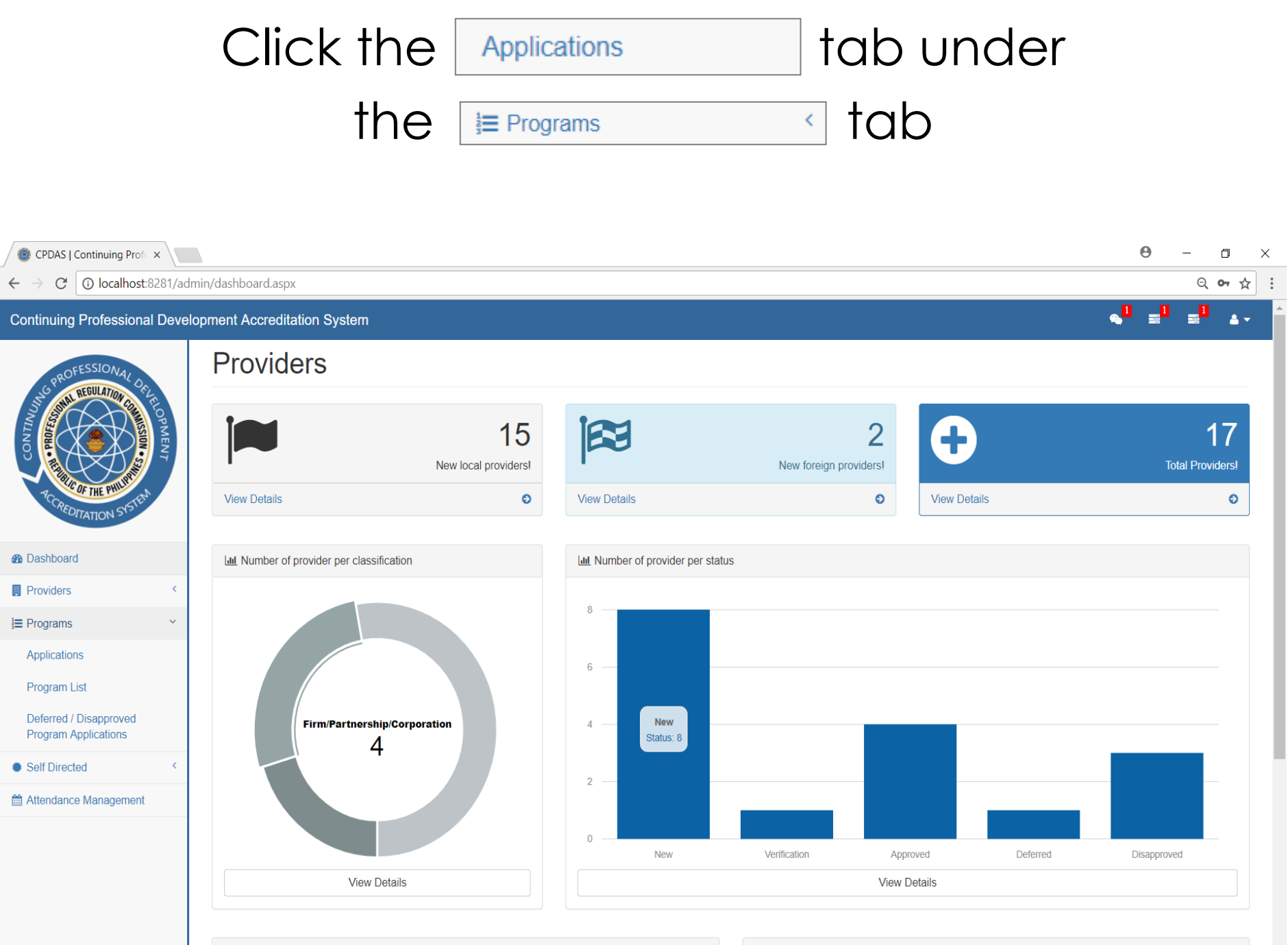

Lill Number of program per type

LIII Number of program per status

### Click the 💽 button to view program details

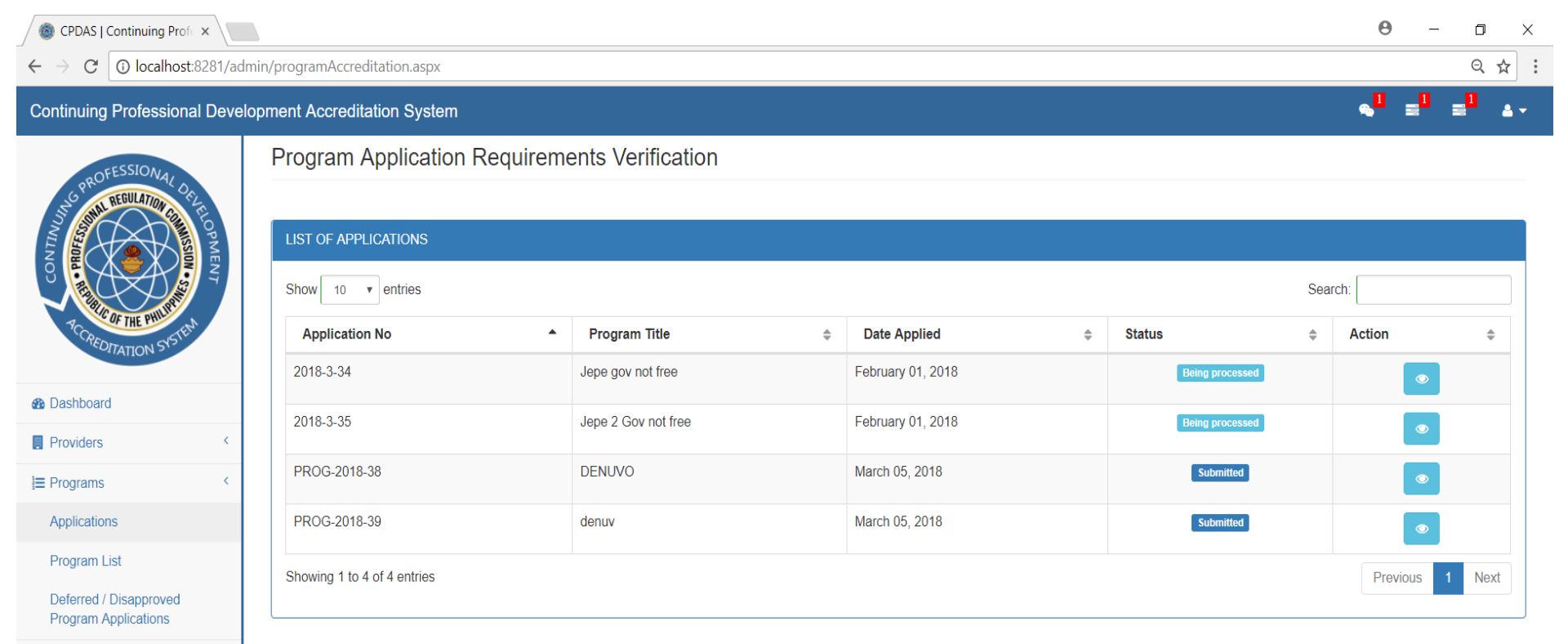

Self Directed

Attendance Management

# Input the OR number and date of payment to tag the application, then click

| Th                           | SUBMIT                                                                                                    | button                  |
|------------------------------|----------------------------------------------------------------------------------------------------|-------------------------|
| <ul> <li></li></ul>          | dmin/programChecklist.aspx                                                                                    | <b>୧</b> – ଅ ×<br>୧ ☆ : |
| Continuing Professional Deve | elopment Accreditation System                                                                                 | ₅° ≡° ≡° ∡-             |
| OFESSION                     | Program Requirements Checklist                                                                                |                         |
| REDITATION SISTER            | JEPE GOV NOT FREE PAYMENT BASIC INFORMATION PROGRAM DETAILS OTHER DETAILS LIST OF REQUIREMENTS COUNCIL ACTION | ← BACK                  |
| 1 Dashboard                  |                                                                                                    |                         |
| Providers <                  | 1                                                                                                    |                         |
| E Programs <                 | 02/15/2018                                                                                                    |                         |
| Self Directed <              | SUBMIT                                                                                                    |                         |
| Attendance Management        |                                                                                                    |                         |

### After tagging the application, click the

LIST OF REQUIREMENTS button

| CPDAS   Continuing P                     | rofe ×       |                                                   |                                                               | 0 – 🗆 ×                   |
|------------------------------------------|--------------|---------------------------------------------------|---------------------------------------------------------------|---------------------------|
| $\leftarrow$ $\rightarrow$ C (i) localho | ost:8281/adn | nin/programChecklist.aspx                         |                                                               | ९ 🕁 🗄                     |
| Continuing Professio                     | onal Develo  | pment Accreditation System                        |                                                               | <mark>≪</mark> □ ≡□ ≡□ ▲· |
| OFESSIONAL                               |              | Program Requirements Checklis                     | st                                                            |                           |
| CONTRACTOR DATA                          | NELOPMENT    | JEPE GOV NOT FREE PAYMENT BASIC INFORMATION PROGR | VAM DETAILS OTHER DETAILS LIST OF REQUIREMENTS COUNCIL ACTION | ← BACK                    |
| Dashboard                                |              |                                                   |                                                               |                           |
| Providers                                | <            |                                                   | 1                                                             |                           |
| }≡ Programs                              | <            |                                                   | 02/15/2018                                                    |                           |
| Self Directed                            | <            |                                                   | SUBMIT                                                        |                           |
| Attendance Manageme                      | ent          |                                                   |                                                               |                           |
|                                          |              |                                                   |                                                               |                           |
|                                          |              |                                                   |                                                               |                           |
|                                          |              |                                                   |                                                               |                           |
|                                          |              |                                                   |                                                               |                           |
|                                          |              |                                                   |                                                               |                           |
|                                          |              |                                                   |                                                               |                           |
|                                          |              |                                                   |                                                               |                           |

#### Check if the application has the correct requirements and input any remarks, then click the button

SUBMIT

Θ CPDAS | Continuing Profe × Iocalhost:8281/admin/programChecklist.aspx C Q ☆ Continuing Professional Development Accreditation System **Program Requirements Checklist** ← BACK JEPE GOV NOT FREE PAYMENT BASIC INFORMATION PROGRAM DETAILS OTHER DETAILS LIST OF REQUIREMENTS COUNCIL ACTION Dashboard Requirement Submitted Remarks Program of Activities showing time/duration of topics/workshop Providers 1 E Programs Resume of Speakers for program applied for, showing expertise in the topic/s; show certificates or citations (if any) -Self Directed

Breakdown of expenses for the conduct of the program

Attendance Management

SUBMIT

-

# Click the council actions button to check actions taken by the council

| OPDAS   Continuing Prof ×                                                         | <del>0</del> – o ×                               |
|-----------------------------------------------------------------------------------|--------------------------------------------------|
| ← → C ③ localhost:8281/admin/programChecklist.aspx                                | ९ 🖈 🗄                                            |
| Continuing Professional Development Accreditation System                          | n, <sup>0</sup> ≡ <sup>0</sup> ≡ <sup>0</sup> ≜- |
| Program Requirements Checklist                                                    |                                                  |
| JEPE GOV NOT FREE<br>PAYMENT BASIC INFORMATION PROGRAM DETAILS OTHER DETAILS LIST | OF REQUIREMENTS COUNCIL ACTION                   |
| Dashboard     Requirement                                                         | Submitted Remarks                                |
| Providers < Program of Activities showing time/duration of topics/workshop        |                                                  |
| E Programs                                                                        | now certificates or citations (if any)           |
| Self Directed      Breakdown of expenses for the conduct of the program           |                                                  |
| Attendance Management                                                             |                                                  |
|                                                                                   | SUBMIT                                           |
|                                                                                   |                                                  |
|                                                                                   |                                                  |

# Here you can check the status of the application

| CPDAS   Continuing Pr                         | ofe x       |                                         |                           |                           |                     | Θ                | - 0 ×  |
|-----------------------------------------------|-------------|-----------------------------------------|---------------------------|---------------------------|---------------------|------------------|--------|
| $\leftrightarrow$ $\rightarrow$ C (i) localho | st:8281/adr | nin/programChecklist.aspx               |                           |                           |                     |                  | ९ ☆ :  |
| Continuing Professio                          | nal Devel   | opment Accreditation System             |                           |                           |                     | s <sup>0</sup> = | ∎ ∎ ⊾- |
| OFESSIONA                                     |             | Program Requiremer                      | nts Checklist             |                           |                     |                  |        |
| CCREDITATION SIG                              | OFUELOPMENT | JEPE GOV NOT FREE PAYMENT BASIC INFORMA | ITION PROGRAM DETAILS OTH | ER DETAILS LIST OF REQUIR | REMENTS COUNCIL ACT | ← BACK           |        |
| Bashboard                                     |             |                                         |                           |                           |                     |                  |        |
| Providers                                     | <           |                                         | Action taken              |                           |                     |                  |        |
| i≡ Programs                                   | <           |                                         | Council Name              | Action                    | Remarks             |                  |        |
| Self Directed                                 | <           |                                         | Edmar Borbon              | Approved                  |                     |                  |        |
| Attendance Manageme                           | nt          |                                         | James Sarita              | Defered                   | 123                 |                  |        |
|                                               |             |                                         | Joshua Agda               | Disapproved               | 1                   |                  |        |
|                                               |             |                                         |                           |                           |                     |                  |        |
|                                               |             |                                         |                           |                           |                     |                  |        |
|                                               |             |                                         |                           |                           |                     |                  |        |

## PROGRAM APPLICATION (COUNCIL SIDE)

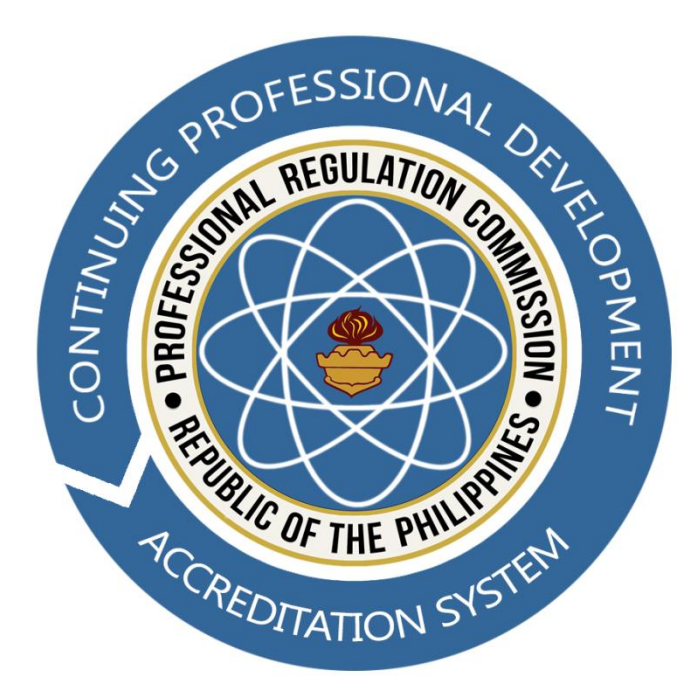

# Input the username and password, then click the Login button to proceed.

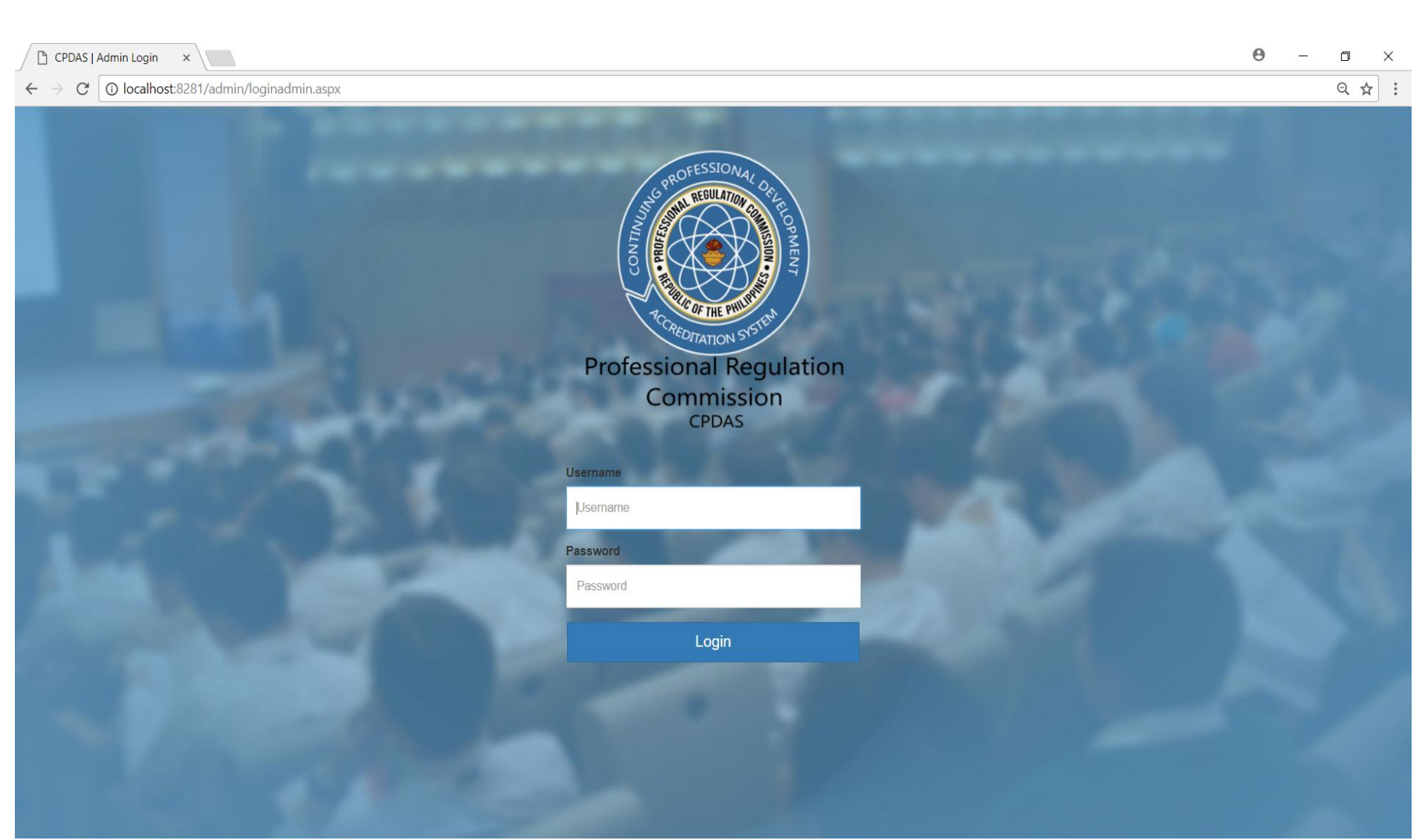

Click the Transactions

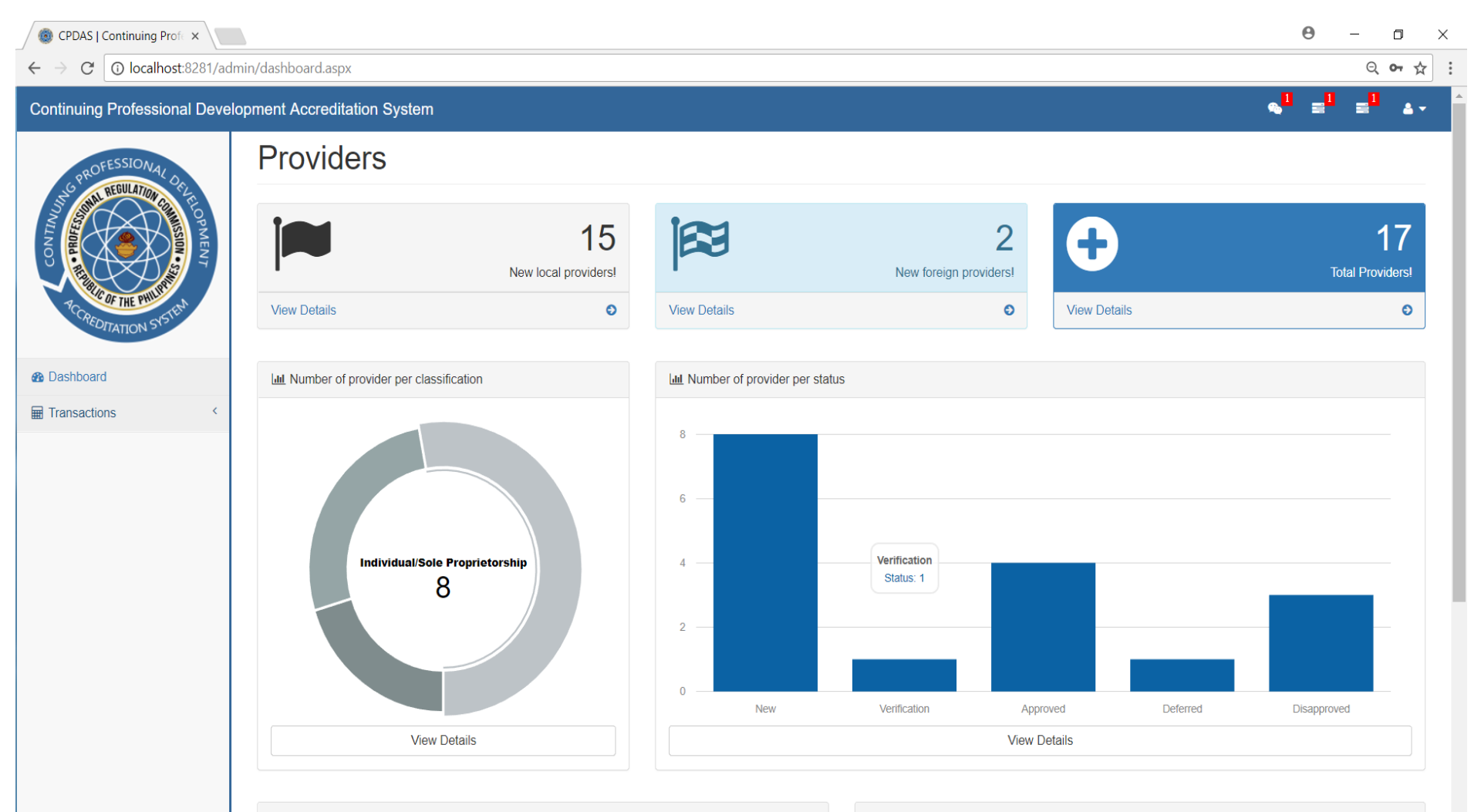

Lill Number of program per type

Lill Number of program per status

I button

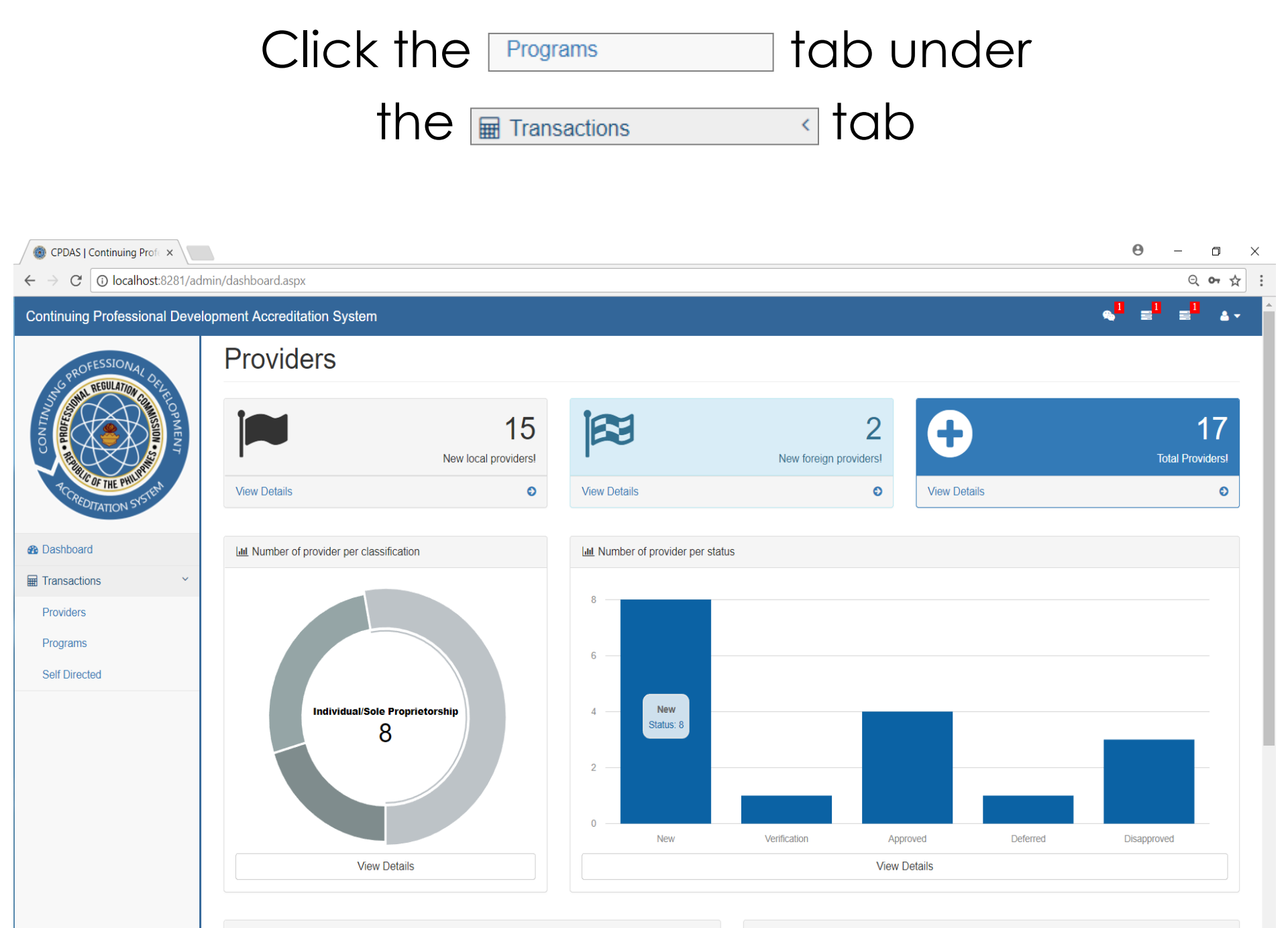

Lill Number of program per type

# Click the solution to view the details of the application

| CPDAS   Continuing Profe ×                                  |                                  |                                                              |    |                     |                   |    |              | 6     | ) _      |       |
|-------------------------------------------------------------|----------------------------------|--------------------------------------------------------------|----|---------------------|-------------------|----|--------------|-------|----------|-------|
| $\leftrightarrow$ $\rightarrow$ C (i) localhost:8281/admin/ | /programAccreditationcouncil.asp | X                                                            |    |                     |                   |    |              |       |          | ର ☆   |
| Continuing Professional Developn                            | nent Accreditation System        |                                                              |    |                     |                   |    |              | ∞1    | <b>1</b> | 1 🔺 🗸 |
| GPROFESSIONAL DE                                            | Program Accreditati              | on                                                           |    |                     |                   |    |              |       |          |       |
| AND AND AND AND AND AND AND AND AND AND                     | LIST OF APPLICATIONS             |                                                              |    |                     |                   |    |              |       |          |       |
|                                                             | Show 10 v entries                |                                                              |    |                     | Search:           |    |              |       |          |       |
| PCCREDITATION SYSTEM                                        | Application No.                  | Provider                                                     | \$ | Program Title  🖨    | Date Applied      | \$ | Status       | \$    | Option   | \$    |
|                                                             | 2018-3-34                        | Philippine Institute of Certified Public Accountants (PICPA) |    | Jepe gov not free   | February 01, 2018 |    | Being Proces | sed   | ۲        |       |
| Dashboard      Transactions                                 | 2018-3-35                        | Philippine Institute of Certified Public Accountants (PICPA) |    | Jepe 2 Gov not free | February 01, 2018 |    | Being Proces | sed   | ۲        |       |
| Providers                                                   | Showing 1 to 2 of 2 entries      |                                                              |    |                     |                   |    |              | Previ | ous 1    | Next  |
| Programs                                                    |                                  |                                                              |    |                     |                   |    |              |       |          |       |
| Self Directed                                               |                                  |                                                              |    |                     |                   |    |              |       |          |       |
|                                                             |                                  |                                                              |    |                     |                   |    |              |       |          |       |
|                                                             |                                  |                                                              |    |                     |                   |    |              |       |          |       |
|                                                             |                                  |                                                              |    |                     |                   |    |              |       |          |       |
|                                                             |                                  |                                                              |    |                     |                   |    |              |       |          |       |

#### Click the ACTION tab

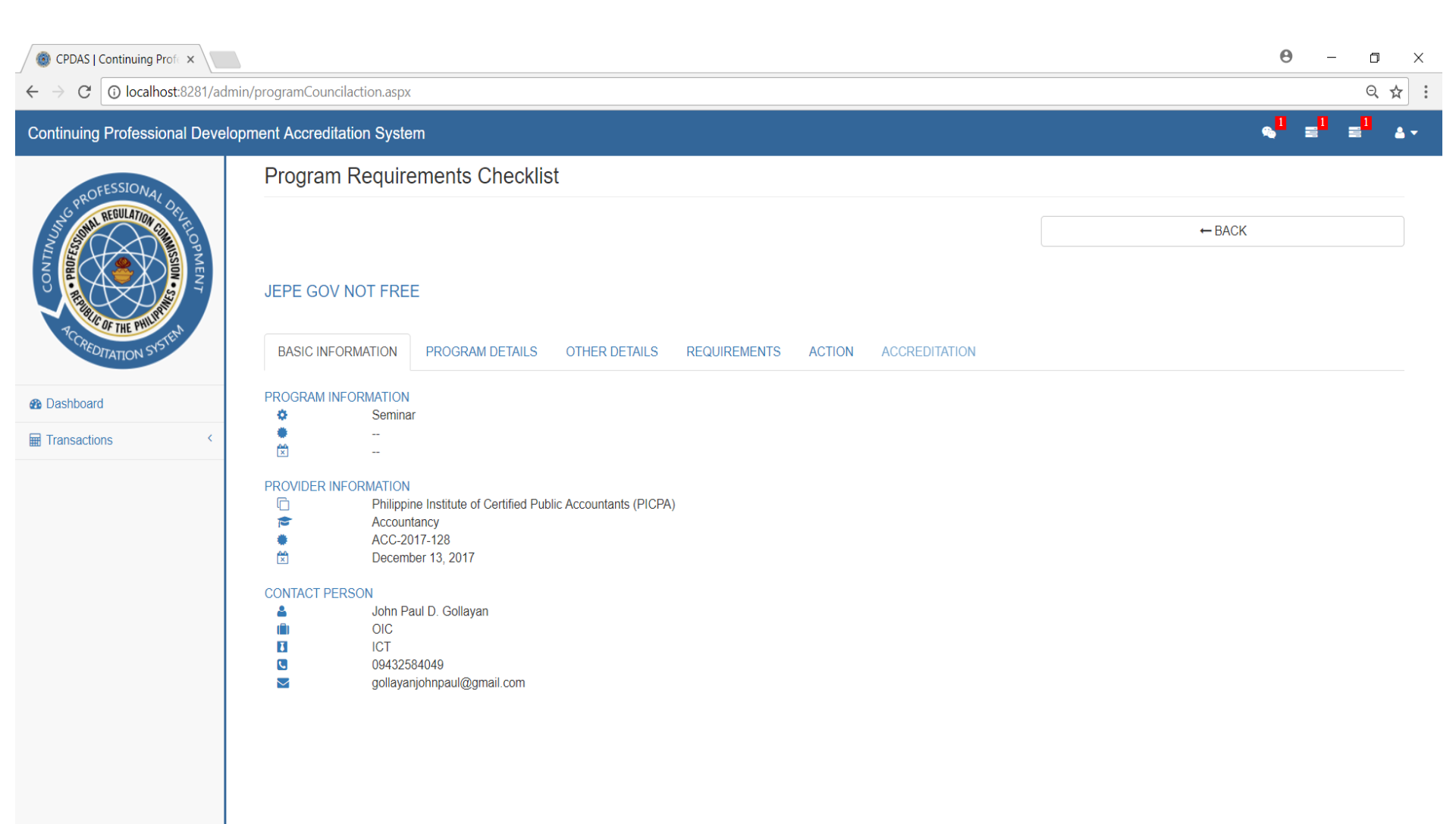

### Select the action from

X

:

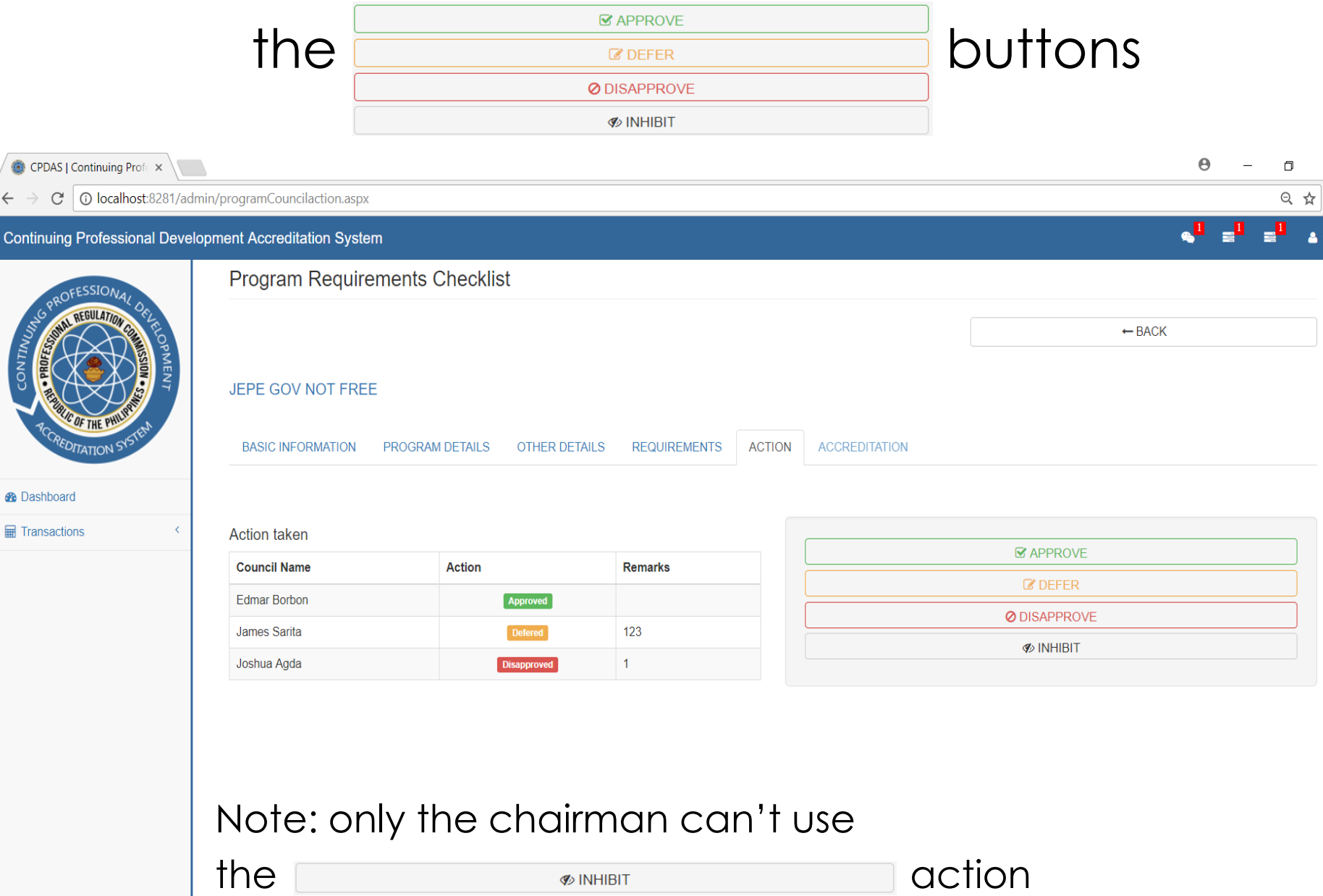